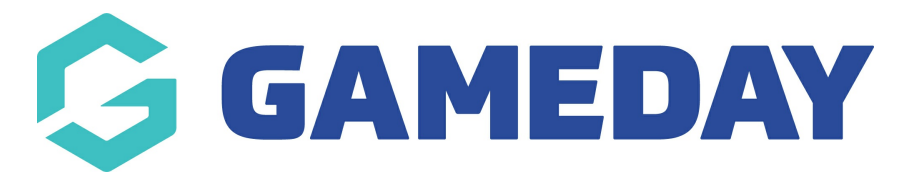

## How do I invite teammates to join my team?

Last Modified on 15/01/2024 10:39 am AEDT

With GameDay's Team Events functionality, Team Managers can invite any teammates to register directly for a team using a unique team code and participant registration form link.

As a Team Manager, you can invite teammates using one of the two approaches below:

## Invite Teammates at the end of your team registration form

The simplest way to invite teammates to register to your team is to enter the email address of each teammate into the **Share Code** option on the **Success** tab of your registration form, which appears after payment is complete.

After selecting the Share Code option, simply enter the email address of each teammate that you want to register to your team, and they will be sent a link to register using your Team Code.

Click here for more information on registering your team through an event registration form.

| 1. Team Det | alis 2. Team Products 3. Team Add-on 4. Team Questions 5. Summary        | 7 8. Payment <b>7. Success</b> |  |
|-------------|--------------------------------------------------------------------------|--------------------------------|--|
|             | Thanks for registering!                                                  |                                |  |
|             | Share Team Registration Code                                             | ×                              |  |
|             | Please Enter your team members emails below to share your team reg them. | istration form with            |  |
|             | Add your friends' email addresses below.                                 |                                |  |
|             | bob@gmail.com                                                            | •                              |  |
|             | J john@gmail.com                                                         | ÷                              |  |
|             | J jim@gmail.com                                                          |                                |  |
|             |                                                                          | Cancel Send                    |  |
|             | Register Team Member(s)                                                  |                                |  |
|             |                                                                          |                                |  |
|             |                                                                          |                                |  |

## Invite Teammates through the Team Manager Portal

Each event that allows Team Registrations also have an in-built Team Manager Portal

that allows team managers access to various features including managing participants, paying off outstanding orders, sharing team codes and inviting teammates to register.

To invite teammates to register for your team through the Team Manager Portal:

1. Open your event landing page.

2. Click the **TEAM LOGIN** button in the left-hand panel, or the **TEAM LOGIN** option in the top right corner of the page.

| G | About | Products                   | Teams                                                               | Participants                                           |                                                                                            |                                                                            | $\oplus$                     | C | @ | Team Login | • |
|---|-------|----------------------------|---------------------------------------------------------------------|--------------------------------------------------------|--------------------------------------------------------------------------------------------|----------------------------------------------------------------------------|------------------------------|---|---|------------|---|
|   |       |                            |                                                                     |                                                        |                                                                                            |                                                                            |                              | 2 | 4 | S          | 2 |
|   |       |                            | Ż                                                                   | 1 May -                                                | 30 Jun 2023                                                                                | Register a Team                                                            | Register as a<br>Participant |   |   |            |   |
|   |       | ⊕ <u></u> ⊑∖               | vent Websit                                                         | <u>te</u>                                              | About The Eve                                                                              | ent                                                                        |                              |   |   |            |   |
|   |       | 😃 <u>+6</u>                | 6140010020                                                          | <u>10</u>                                              | Welcome to GameDay Baske<br>your team or participant reg                                   | atball Carnival! Please use the registration                               | on links above to complet    | е |   |            |   |
|   |       | @ <u>he</u>                | ello@mygar                                                          | <u>meday.app</u>                                       |                                                                                            |                                                                            |                              |   |   |            |   |
|   |       | L 12                       | :00 AM                                                              |                                                        | Team Managers! You can ma<br>Team Manager Portal in the I                                  | inage your team details, participants, fe<br>left-hand panel of this page. | es and more using the        |   |   |            |   |
|   |       | Ga<br>Cr<br>Cr<br>Ri<br>Au | ameDay HQ<br>remorne St<br>remorne St<br>chmond, V<br>ustralia, 312 | <u>reet</u><br>r <u>eet,</u><br>ictoria,<br>2 <u>1</u> | For more information, pleas<br>left-hand side of the page.<br>We look forward to seeing yo | e don't hesitate to reach out to the conta<br>ou there!                    | act details found on the     |   |   |            |   |
|   |       | B \$5                      | 50.00                                                               |                                                        |                                                                                            |                                                                            |                              |   |   |            |   |
|   |       |                            | Team Log                                                            | in                                                     |                                                                                            |                                                                            |                              |   |   |            |   |

3. Select the team you want to invite teammates to (if you manage multiple Teams).

|         |                                                                                | Team Manager RS     |
|---------|--------------------------------------------------------------------------------|---------------------|
| Art Mar |                                                                                |                     |
|         | Select a Team                                                                  |                     |
|         | Ballers The Warriors ballers23 warriors123                                     |                     |
|         | Privacy Policy Terms & Conditions<br>© Copyright GameDay. All rights reserved. | AS1.3785            |
|         | Accepting PayPal  Braintree Accepting                                          | $\langle f \rangle$ |

4. Click the **INVITE PARTICIPANTS** button.

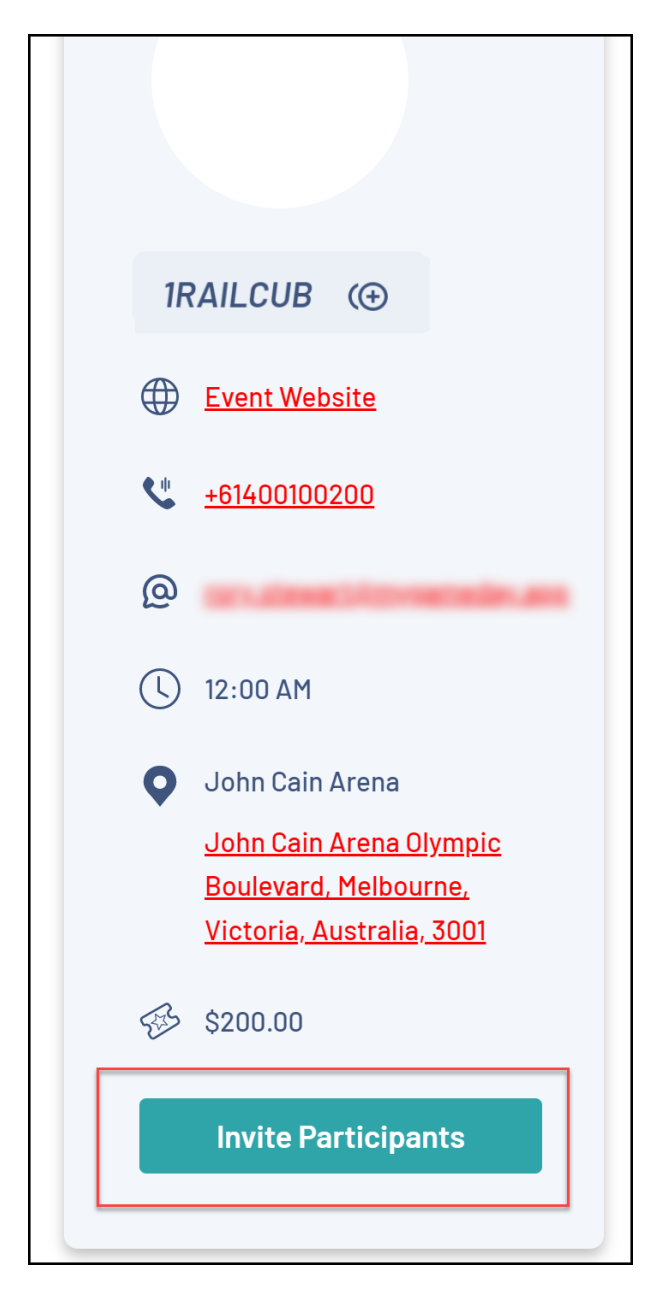

5. Enter the email addresses of each teammate that you want to register. When you are ready, click **SEND**.

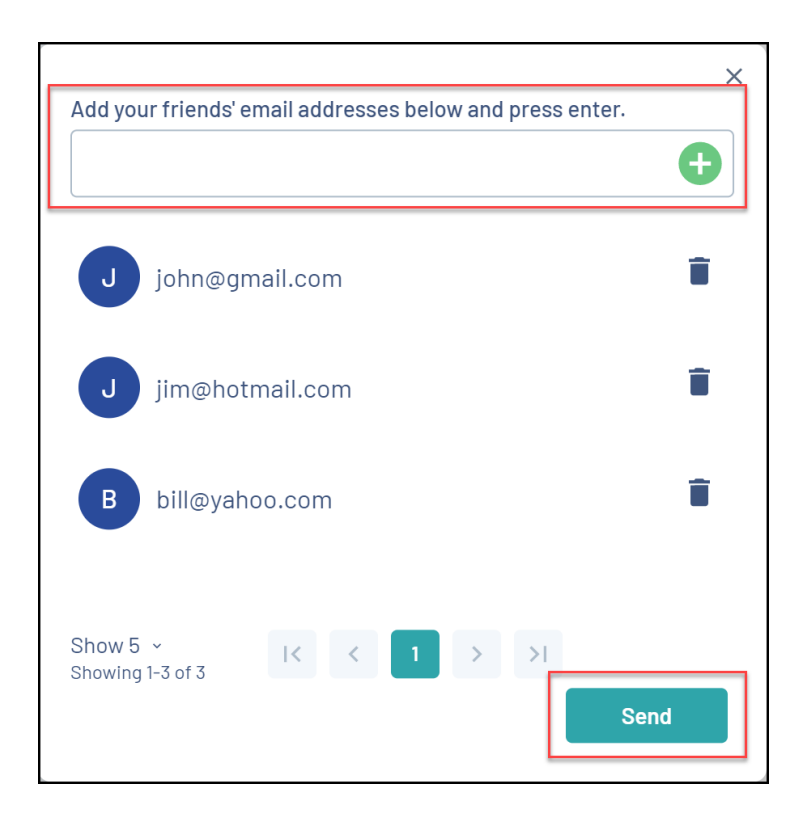

Each of your teammates will then be sent an email with a link to register as a participant to your team using the Team Code you created upon registration.

## **Related Articles**